# AB-322M 便携篮牙打印机

(8.3.8 或 8.3.8 以上版本蓝牙固件升级步骤)

升级必备终端设备:安卓手机/平板

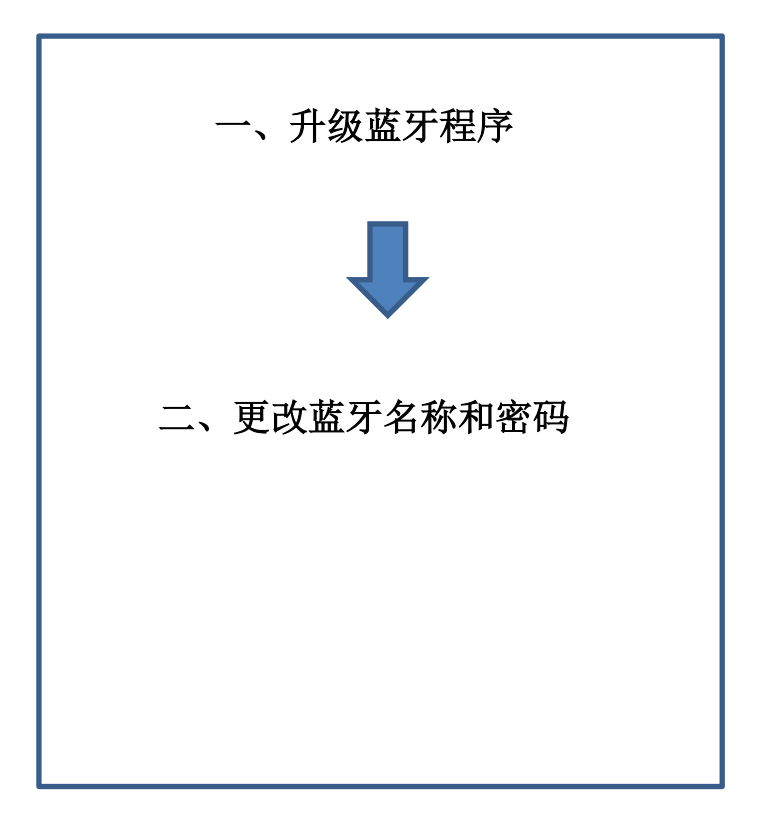

# 第一部分: 查看打印机蓝牙版本号

### 1、 使用 iOS 终端(苹果手机/iPad),安装 Lightblue APP

1.1 上 APPSTORE 安装 LightBlue 这个 APP。

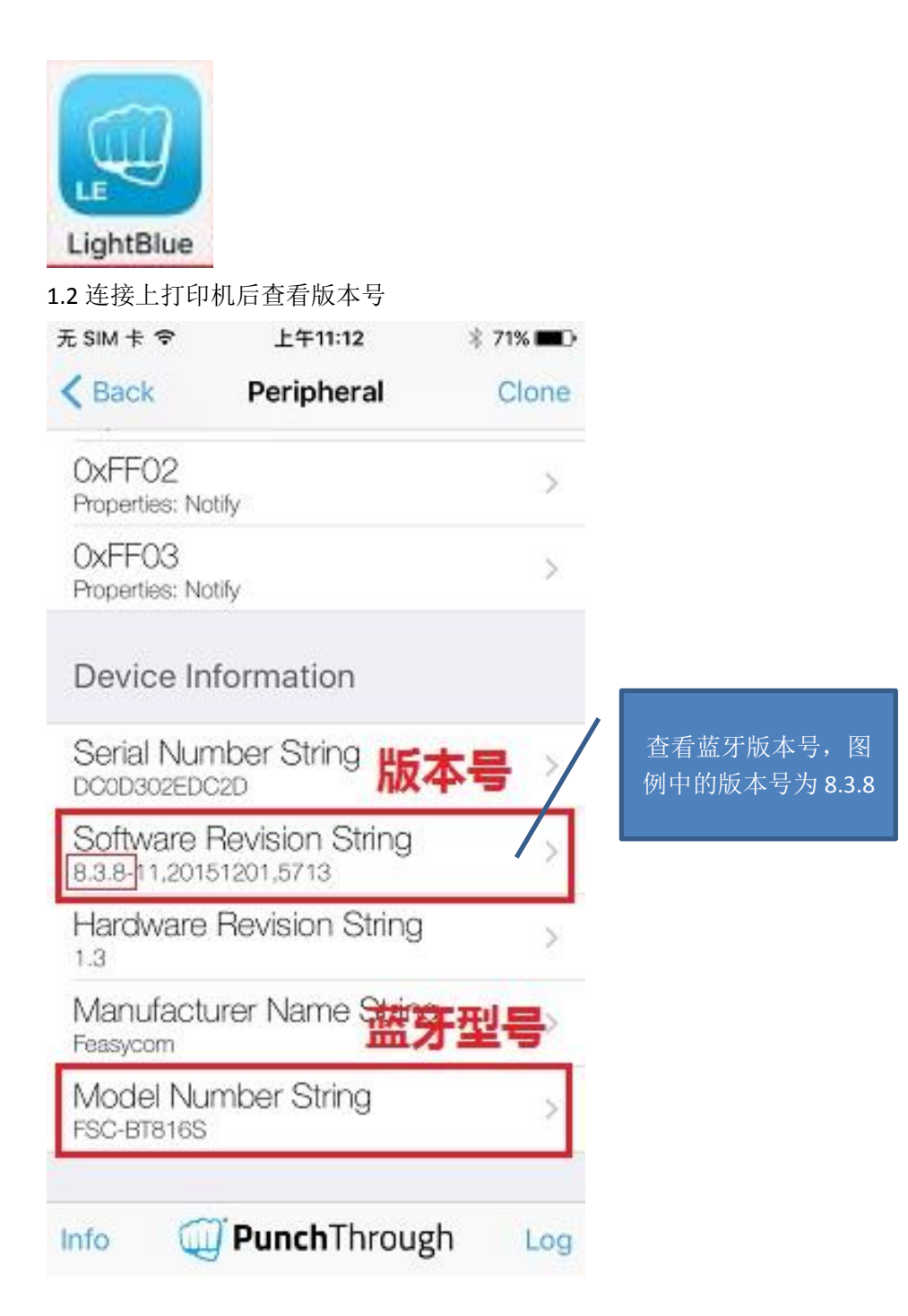

# 第二部分:升级蓝牙程序

#### 1、<u>打印自检页</u>和记录客户<u>原用蓝牙名称和密码</u>

◆升级之前记录当前使用的蓝牙名称和密码。

#### 打印自检页方法<mark>:</mark>

- 先关机。
- 先按住 FEED 键,不松手,再同时按住开机键,不松手。
- 等待大约 3-5 秒钟打印一份自检页。
- 开始打印时即松开手。

#### 

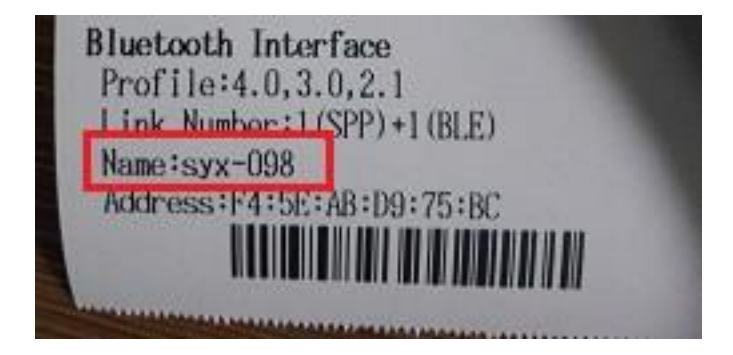

#### 2、升级蓝牙程序

◆升级前重启打印机,保证打印机无其他设备连接。
◆升级过程中不可断开蓝牙连接和关闭打印机。(谨记!)

#### 1) <u>重启打印机,使用安卓手机安装 Feasyblue 升级工具。</u>

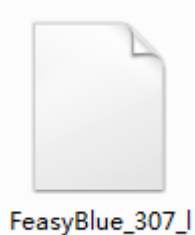

ib\_109\_B.apk

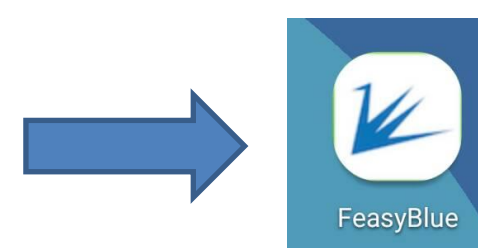

#### 2、<u>打开 Feasyblue 升级工具,切换到设置菜单。</u>

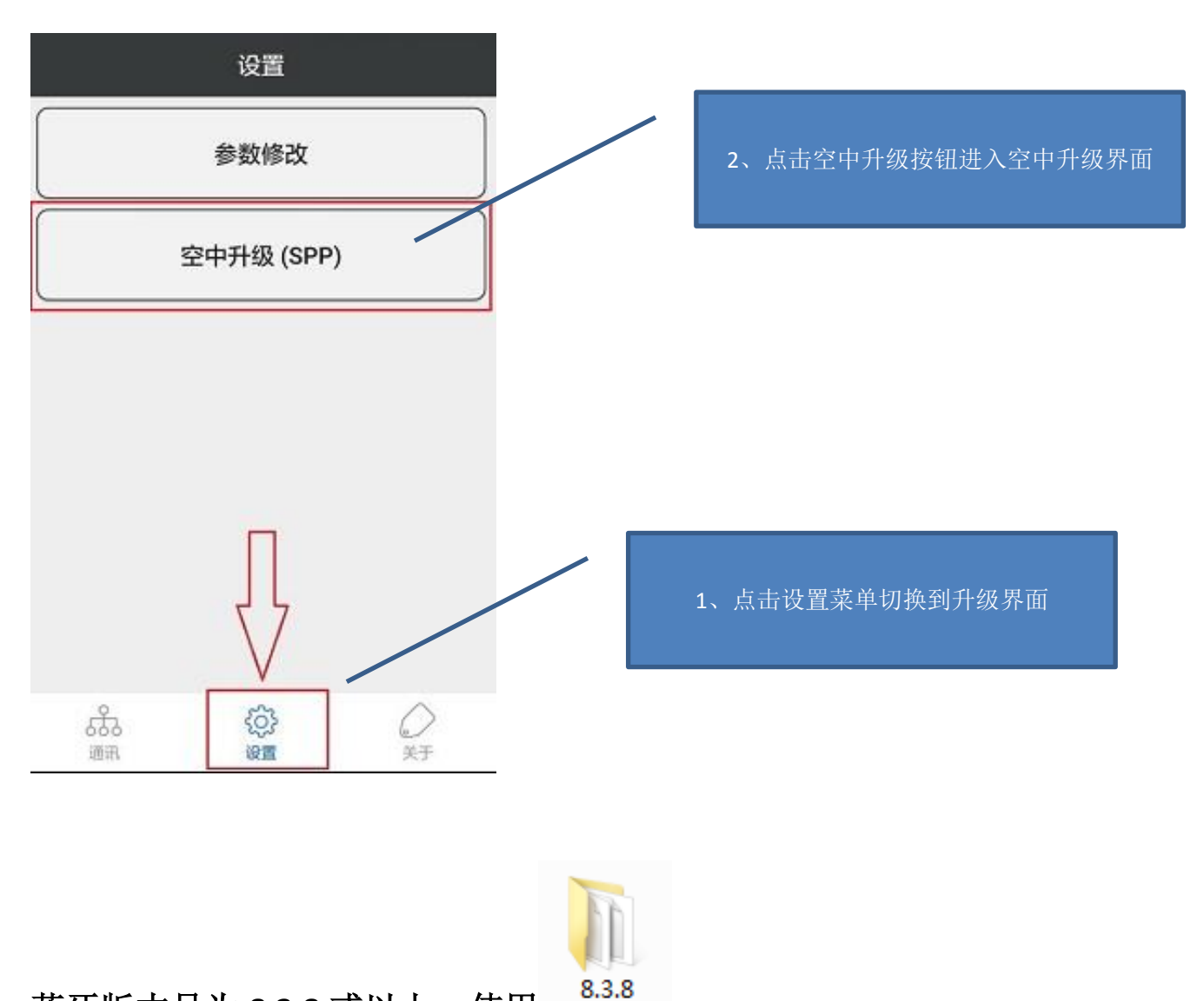

蓝牙版本号为 8.3.8 或以上,使用

**"BT816S3\_ZhongQi\_20180821\_BL\_571\_APP\_870-11\_Update.dfu"** 升级包进行升级。

### 3、选择升级文件。

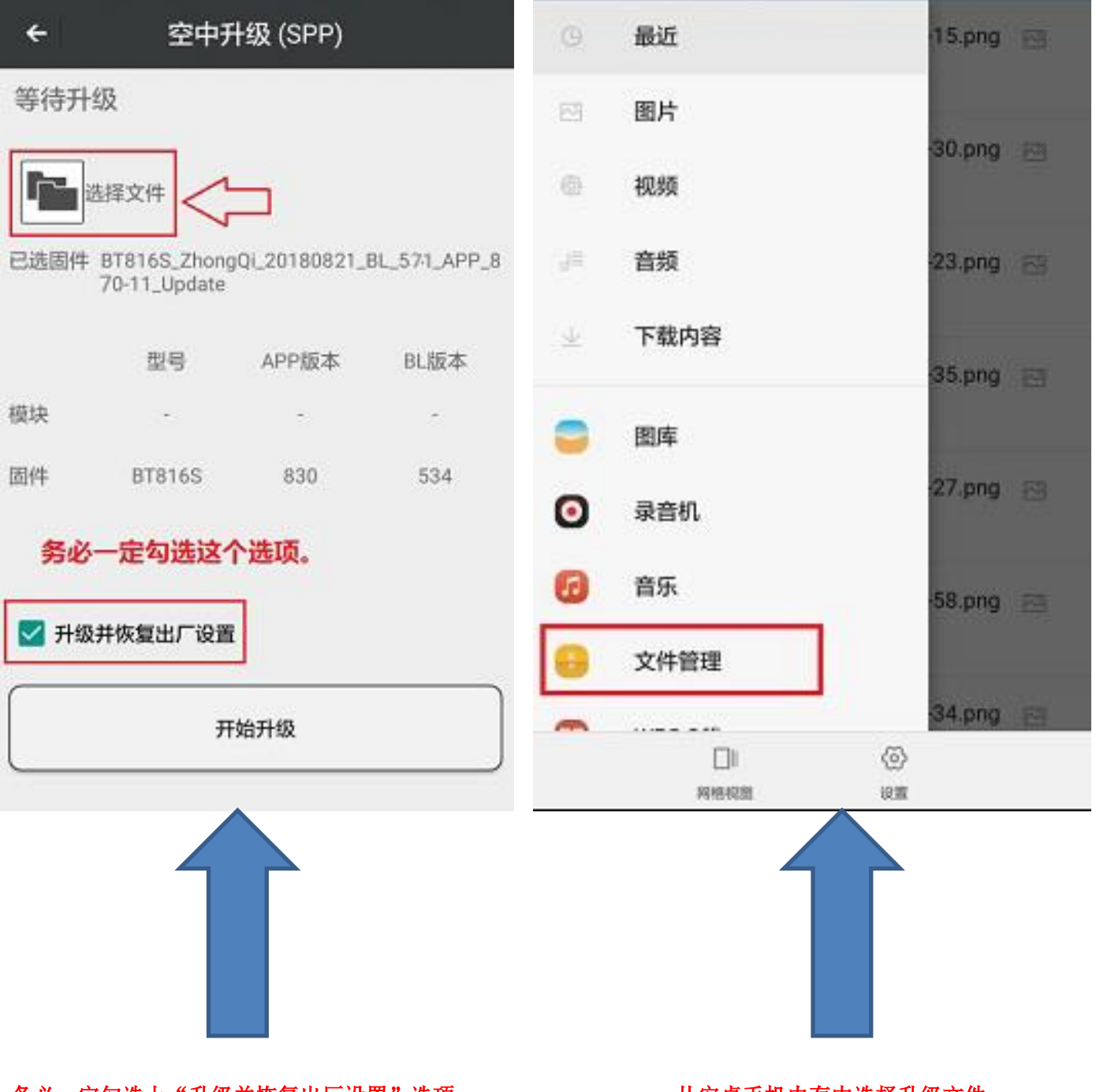

务必一定勾选上"升级并恢复出厂设置"选项

从安卓手机内存中选择升级文件。

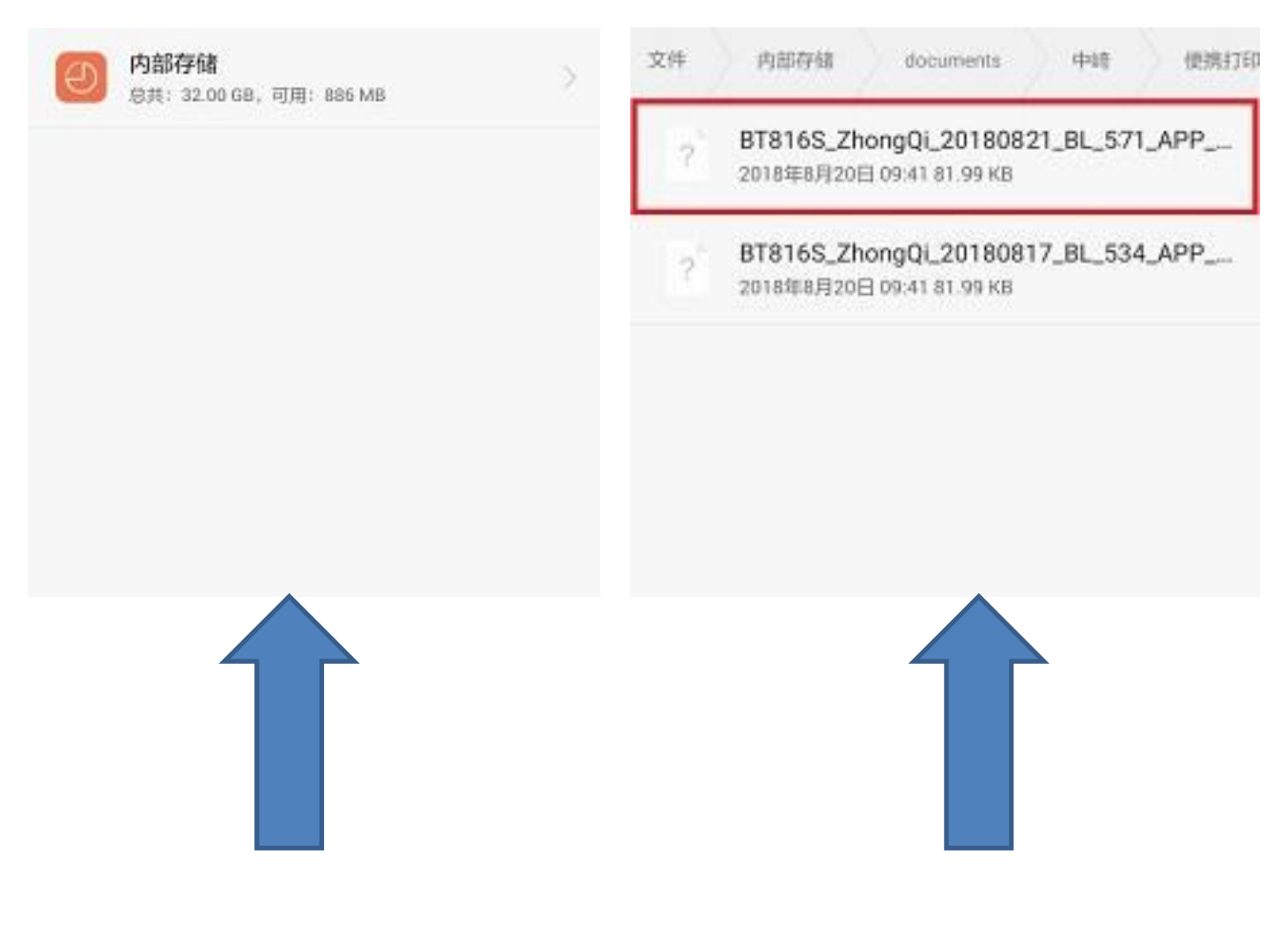

从安卓手机内存中选择升级文件。

#### 从安卓手机内存中选择升级文件。

## 4、<u>核对选择的文件是否正确。</u>

| ÷     | 空中升          | -级 (SPP)      |              |   |              |
|-------|--------------|---------------|--------------|---|--------------|
| 等待升约  | 级            |               |              |   |              |
| j     | 选择文件         |               |              |   | 核对选择的文件是否正确。 |
| 已选固件  | BT816S 7hong |               |              | 2 |              |
|       | 70-11_Update | QI_20100021_L | 5L_3/1_AFF_C | , |              |
|       | 型号           | APP版本         | BL版本         |   |              |
| 模块    | 1            | -             |              |   |              |
| 固件    | BT816S       | 830           | 534          |   |              |
| ☑ 升级: | 并恢复出厂设置      |               |              |   | 点击开始升级按钮。    |
|       | 开            | 冶升级           |              | J |              |

## 5、<u>选择目标打印机。</u>

| 空中升级 (SPP)<br><sub>搜索中</sub> |                                                                                                    |
|------------------------------|----------------------------------------------------------------------------------------------------|
| <b>13</b><br>:B5:ED)         | SPP<br>地址:信号(·88)                                                                                  |
| :9C:B6)                      | SPP<br>地址:信号(-85)                                                                                  |
| 36:EA)                       | SPP<br>地址:信号(-96)                                                                                  |
| :75:BC)                      | SPP<br>地址:信号(-59)                                                                                  |
| :1E:75)                      | SPP<br>地址:信号(-86)                                                                                  |
| :DC:8A)                      | SPP<br>地址:信号(-85)                                                                                  |
| :8D:94)                      | SPP<br>地址:信号(-95)                                                                                  |
|                              | 空中升级 (SPP)<br><sup>搜索中</sup><br>33<br>:B5:ED)<br>:9C:B6)<br>36:EA)<br>:75:BC)<br>:DC:8A)<br>8D:94) |

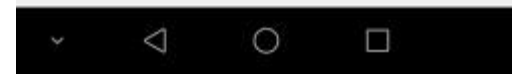

### 5、<u>进入升级状态。</u>

| 等待升      | 级                                    |                | 0 %          |
|----------|--------------------------------------|----------------|--------------|
| 已选固件     | 选择文件<br>BT816S_Zhong<br>70-11_Update | JQi_20180821_I | 3L_571_APP_8 |
| 1++14    | 型号                                   | APP版本          | BL版本         |
| <b>惧</b> | -<br>BT816S                          | - 830          | -            |
| <u> </u> |                                      |                |              |
| 🛃 升级     | 并恢复出厂设置                              | ł              |              |
|          | 开                                    | 始升级            |              |
|          |                                      |                |              |

### 6、重启打印机

## 第三部分:修改蓝牙名称和密码

- ◆ 蓝牙升级后名称和密码会重置,名称为: Feasycom,密码为 0000。
- ◆ 需要改回原用的蓝牙名称和密码。

### 1、<u>安装蓝牙打印机设置 APP。</u>

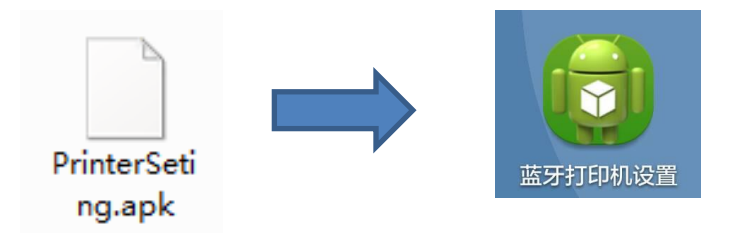

### 2、<u>打开 APP,扫描设备。</u>

| 蓝牙打印机设置 |      |    |                |
|---------|------|----|----------------|
| 信息      |      |    |                |
| 蓝牙名称    | 读取   | 设置 |                |
| 蓝牙地址    |      | /  | 点击扫描设备,扫描周边打印机 |
| 蓝牙密码    | 读取   | 设置 |                |
|         | 扫描设备 |    |                |
|         | 连接设备 |    |                |

### 3、<u>先点击扫描到的打印机,再点击连接设备。</u>

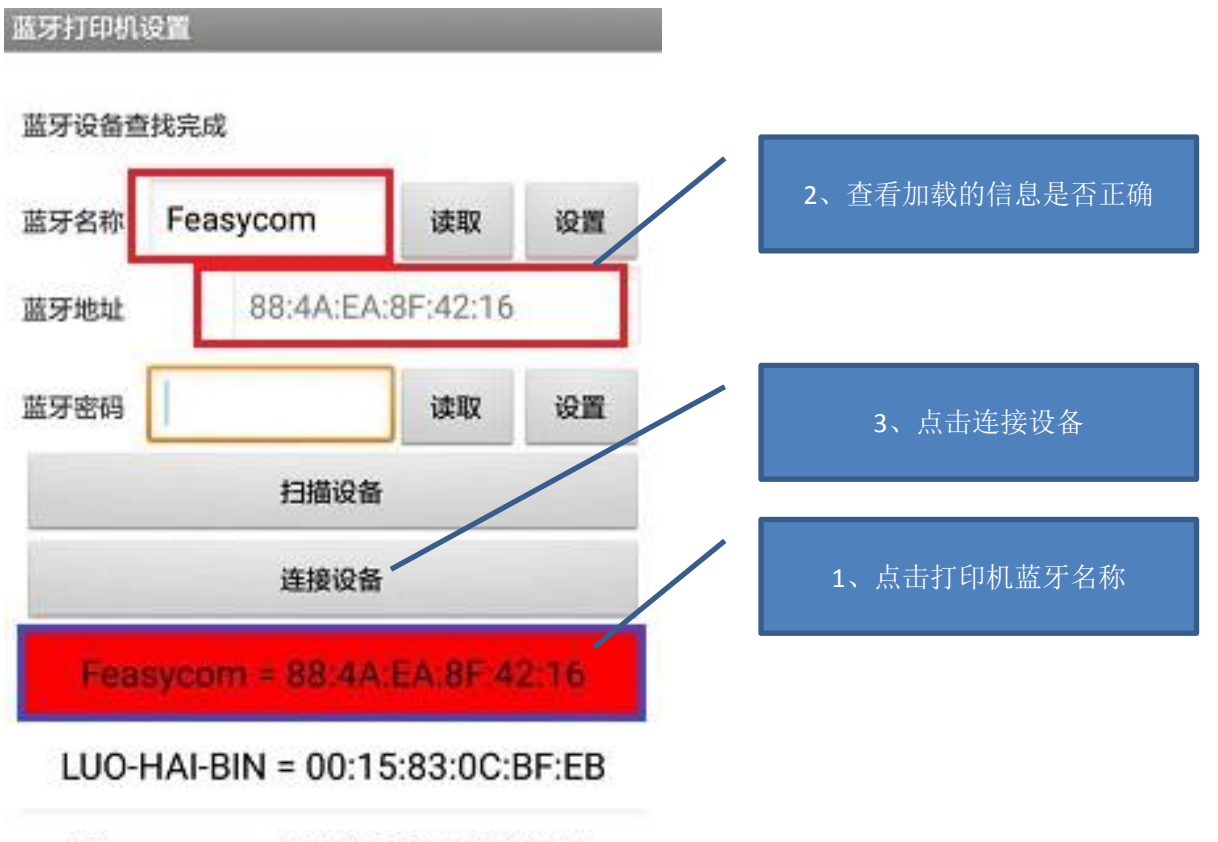

Feasycom = DC:0D:30:2E:DC:2D

### 4、<u>输入配对码 0000,连接打印机。</u>

| 蓝牙酯                                  | 对请求                          |
|--------------------------------------|------------------------------|
| 要与以下设备配对:<br>Feasycom                |                              |
| 0000                                 |                              |
| PIN 码由字母或符号组成                        |                              |
| 您可能还需要在另一台设备<br>配对后的设备在建立连接局<br>话记录。 | i上输入此 PIN 码。<br>i可以访问您的通讯录和通 |
| 取消                                   | 确定                           |

### 5、打印机连接后左上角蓝牙连接图标显示连接(不打叉)。

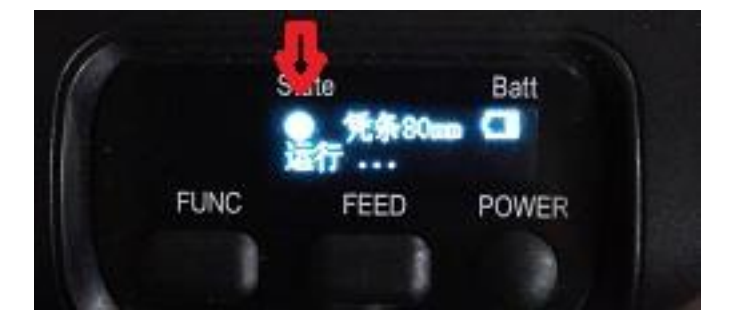

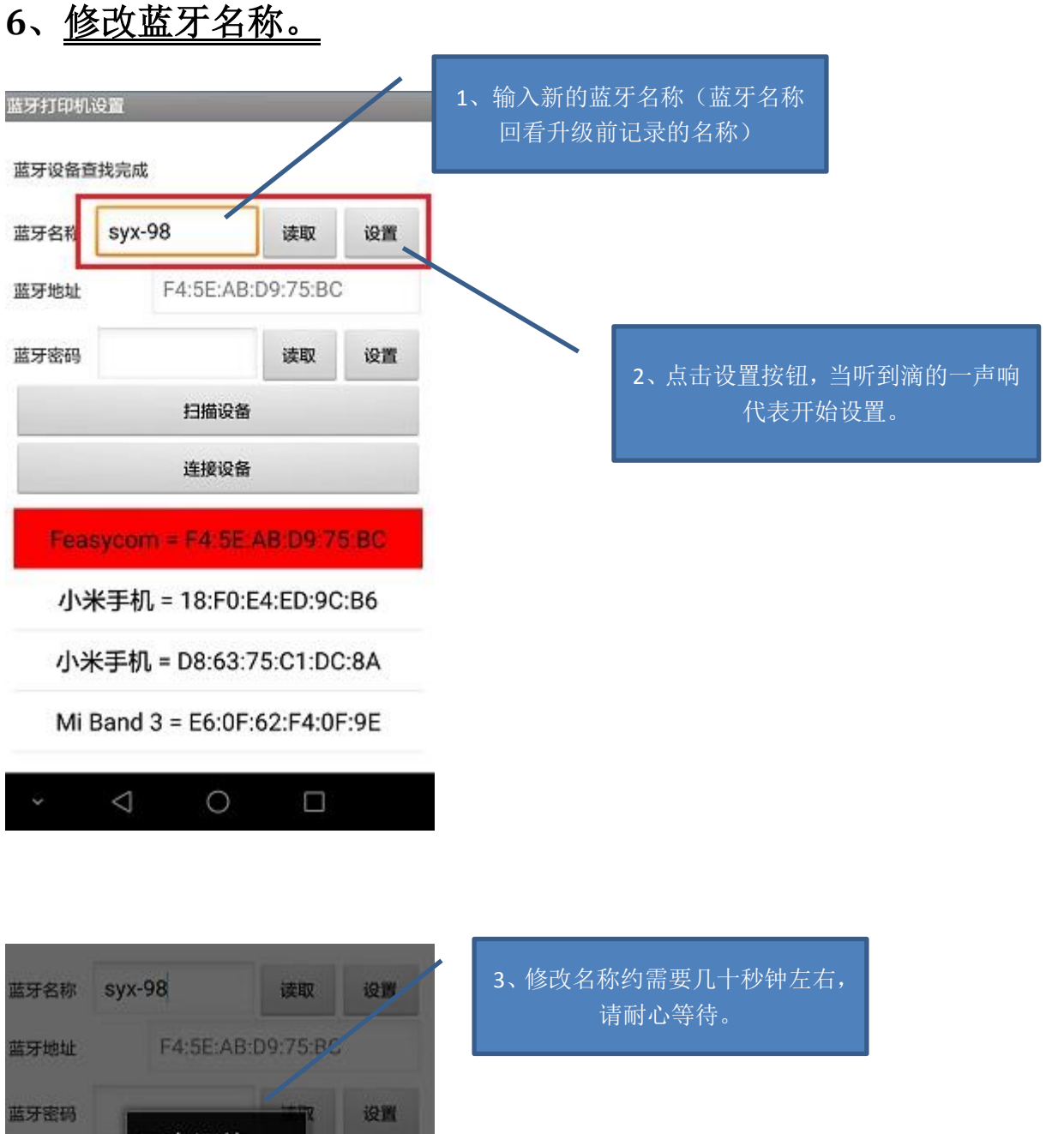

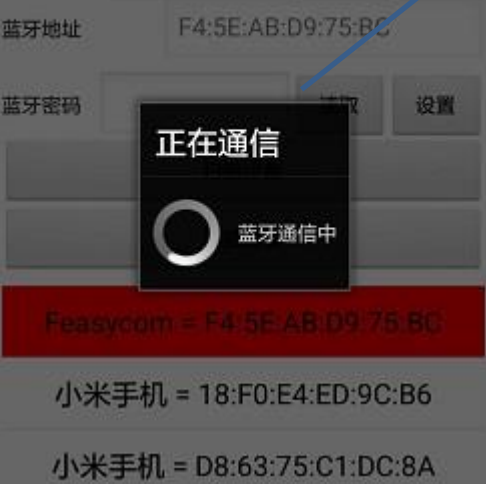

◆修改成功后蓝牙会自动断开,接下来修改密码时需要重新连接打印机。

### 7、<u>修改蓝牙密码。</u>

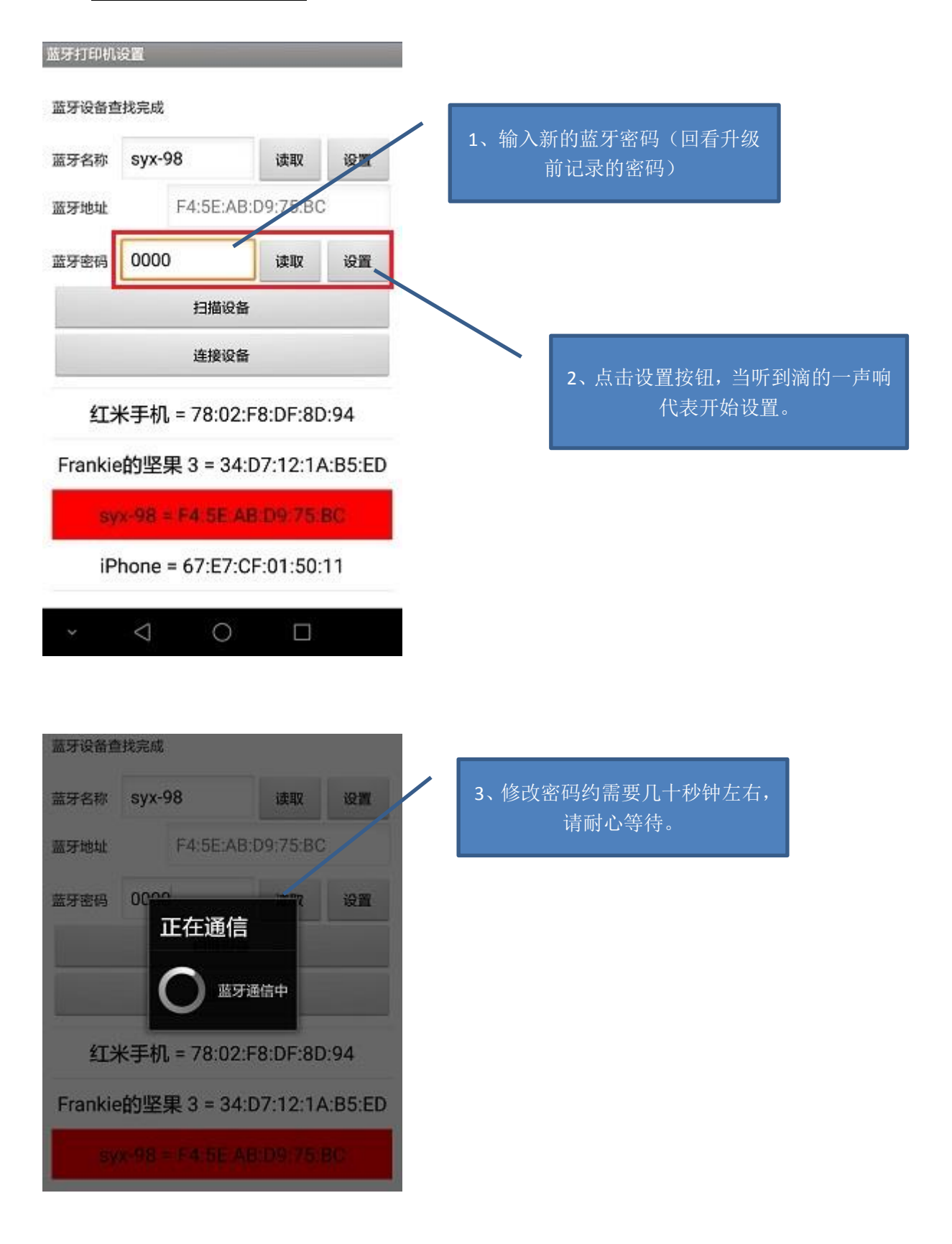

### 8、打印自检页查看是否修改成功。

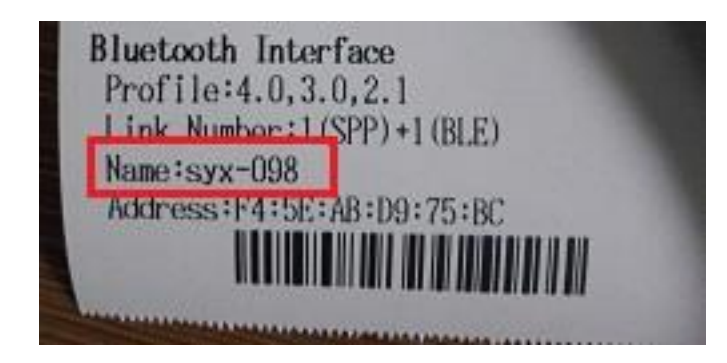

# 升级过程中重点注意事项

- 记录原来使用的蓝牙名称和密码
- 升级过程中不可有其他设备与打印机连接。
- 升级过程中不可断开蓝牙连接和关闭打印机。
- 升级完成后需要重启再进行名称和密码更改。

按上述步骤进行操作。